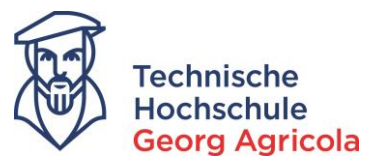

# Bewerbung auf einen Studienplatz an der Technischen Hochschule Georg Agricola

Wir freuen uns sehr, dass Sie sich für einen Studienplatz an der THGA interessieren. Informationen zu den einzelnen Studiengängen finden Sie auf unserer Homepage:

### www.thga.de/studium/studienangebot/studiengaenge

Dort finden Sie auch die Kontaktdaten der zuständigen Fachstudienberaterinnen und –berater. Der aktuelle Bewerbungszeitraum für das entsprechende Sommer- oder Wintersemester wird auf der Homepage und auf *meine.thga.de* veröffentlicht. Die Onlinebewerbung auf einen Studienplatz läuft über das Bewerbungsportal *meine.thga.de* und ist nur möglich, wenn das Portal geöffnet ist. Bei Fragen oder Problemen kontaktieren Sie das Studierendensekretariat telefonisch (0234/9683223) oder per E-Mail (info@thga.de).

Um den Onlinebewerbungsprozess zu starten, registrieren Sie sich bitte im ersten Schritt mit Ihren Kontaktdaten:

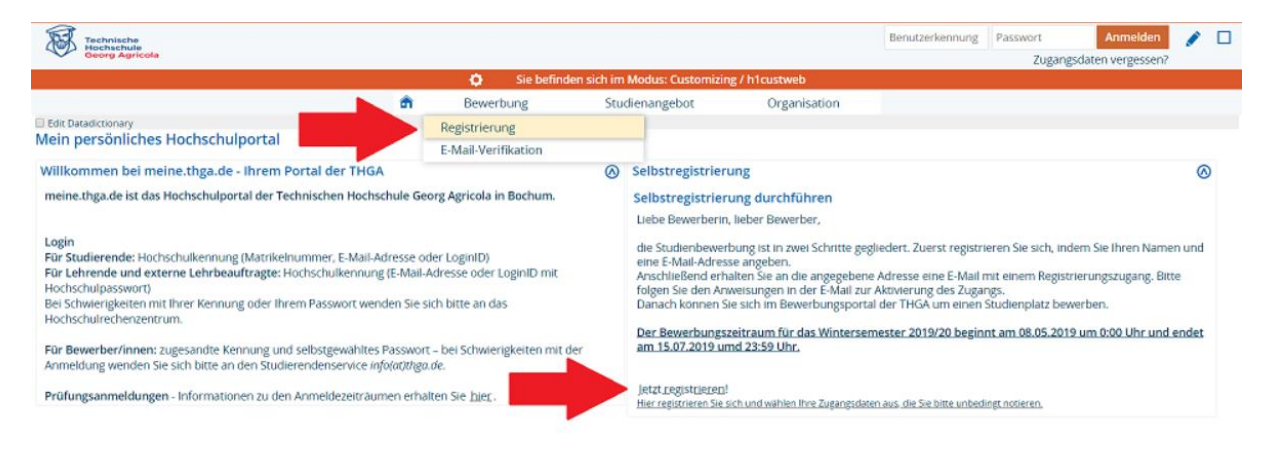

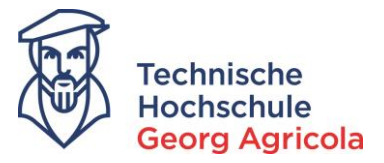

Bei den mit \* gekennzeichneten Feldern handelt es sich um *Pflichtangaben*. Bitte füllen Sie die Felder aus, wählen ein *Passwort* und beantworten die *Sicherheitsabfrage*:

| Persönliche Daten                                                                         |                                                           |    |
|-------------------------------------------------------------------------------------------|-----------------------------------------------------------|----|
| * Nachname                                                                                | Agricola                                                  |    |
| * Vorname                                                                                 | Georg                                                     |    |
| * Geschlecht                                                                              | männlich 👻                                                |    |
| * Geburtsdatum                                                                            | 24.03.1994 🔁 🛈                                            |    |
| * Geburtsort                                                                              | Glauchau                                                  |    |
| Geburtsland                                                                               | Deutschland 👻                                             |    |
| Geburtsname                                                                               |                                                           |    |
| * Staatsangehörigkeit (Land)                                                              | Deutschland 👻                                             |    |
| 2. Staatsangehörigkeit (Land)                                                             | <b>~</b>                                                  |    |
| Kontaktdaten                                                                              |                                                           |    |
| Land                                                                                      | Deutschland 🗸                                             |    |
| Zusatz (c/o, Zimmernr.)                                                                   |                                                           |    |
| * Straße und Hausnr.                                                                      | Herner Str. 45                                            |    |
| * Postleitzahl                                                                            | 44787                                                     |    |
| * Ort                                                                                     | Bochum                                                    |    |
| * Telefon                                                                                 | 0234/9683223                                              | () |
| * E-Mail                                                                                  | info@thga.de                                              |    |
| * E-Mail (Wdh.)                                                                           | info@thga.de                                              |    |
| Passwort                                                                                  |                                                           |    |
| () Ihr Passwort muss mindestens 6 Zeichen haben, da                                       | avon 1 Sonderzeichen.                                     |    |
| * Passwort                                                                                |                                                           |    |
| * Passwort wiederholen                                                                    |                                                           |    |
| Bitte geben Sie das Ergebnis der untenstehenden S                                         | icherheitsfrage ein. Diese Maßnahme dient zur Spam-Abwehr | r. |
| Sicherheitsabfrage                                                                        | Was ergibt 3 plus 7?                                      | 3  |
| * Antwort auf Sicherheitsabfrage                                                          | 10                                                        | () |
| * Ich habe die o.g. Hinweise zum Datenschutz zur<br>Kenntnis genommen und akzeptiere sie. | 2                                                         |    |
|                                                                                           | Registrieren                                              |    |

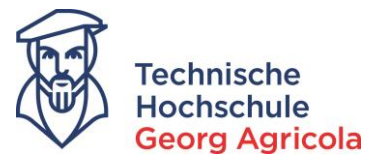

Sie erhalten eine Willkommens-E-Mail mit einem Freischaltcode. Um Ihren Account zu verifizieren, können Sie entweder den Link aus der Ihnen zugeschickten E-Mail öffnen, oder Sie kopieren den Freischaltcode und geben diesen im Bewerbungsportal ein:

| Bewerbung                                                                                                    | Studienangebot                                                | Organisation                   |
|----------------------------------------------------------------------------------------------------|---------------------------------------------------------------|--------------------------------|
| e sind hier: <u>Startseite</u> ) <u>Bewerbung</u> ) <u>Registrierung</u>                                                                                                    |                                                               |                                |
| Edit Datadictionary                                                                                                    |                                                               |                                |
| Registrierung                                                                                                    |                                                               |                                |
| Vielen Dank f ür Ihre Registrierung.<br>Wir haben Ihnen soeben eine Willkommens-E-Mail zugeschickt. Bitte folgen Sie den darin enthe<br>Account freizuschalten. Die E-Mail enthält zusätzlich Ihren Benutzernamen, mit dem Sie sich na | altenen Anweisungen, um Ihr<br>ich der Freischaltung hier anr | en Benutzer-<br>nelden können. |
| → E-Mail-Verifikation                                                                                                    |                                                               |                                |
| e sind hier: Startseite > Bewerbung > Begistrierung<br>E Edit Datadictionary Studienangebot                                                                                                    | Organisation                                                  |                                |
| Registrierung                                                                                                    |                                                               |                                |
| Verifizierung                                                                                                    | Informationen                                                 |                                |
| Hinweis Bitte geben Sie den Freischaltcode aus der Willkommens-E-Mail ein.                                                                                                    | Freischaltcode:<br>Sie haben den Freischalt                   | code per E-Mail erhalten.      |
| * Freischaltcode c9c5dcab-de5d-4eee-b6cc-3f832bcdd21d                                                                                                    |                                                               |                                |
| ОК                                                                                                    |                                                               |                                |

Sollten Sie an dieser Stelle eine Fehlermeldung erhalten, kontaktieren Sie bitte das Studierendensekretariat telefonisch (0234/9683223) oder per E-Mail (info@thga.de) und nennen die *Fehler-ID*.

Nach erfolgreicher Registrierung und Verifizierung können Sie nun den Bewerbungsantrag stellen. Bitte starten Sie die Bewerbung mit einem Klick auf *Bewerbung starten* oder *Studienbewerbung*:

|                           | th . | Studienangebot      | Organisation | Benutzer-Informationen                              | Lesezeichen                     | 0   |
|---------------------------|------|---------------------|--------------|-----------------------------------------------------|---------------------------------|-----|
| Edit Datadictionary       |      | Studiengänge suchen |              |                                                     |                                 |     |
| Mein personliches Hochsch |      | Studienbewerbung    |              |                                                     |                                 |     |
|                           |      |                     |              | Meine Bewerbung                                     |                                 | (8) |
|                           |      |                     |              | Ihr Studierendenservice der TH Geo                  | org Agricola                    |     |
|                           |      |                     |              | Bewerbung starten<br>Bewerben Sie sich auf die Stud | lengange an unserer Hochschule. | ļ   |

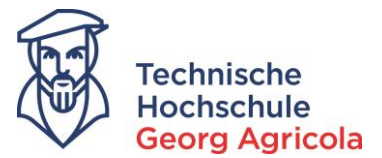

Im Bereich *Studienbewerbung* können Sie auf der rechten Seite Ihre persönlichen Daten (mit Ausnahme des Namen) ändern. Außerdem finden Sie dort Ihre *Bewerbernummer*. Nun können Sie damit beginnen, den *Bewerbungsantrag* zu erstellen:

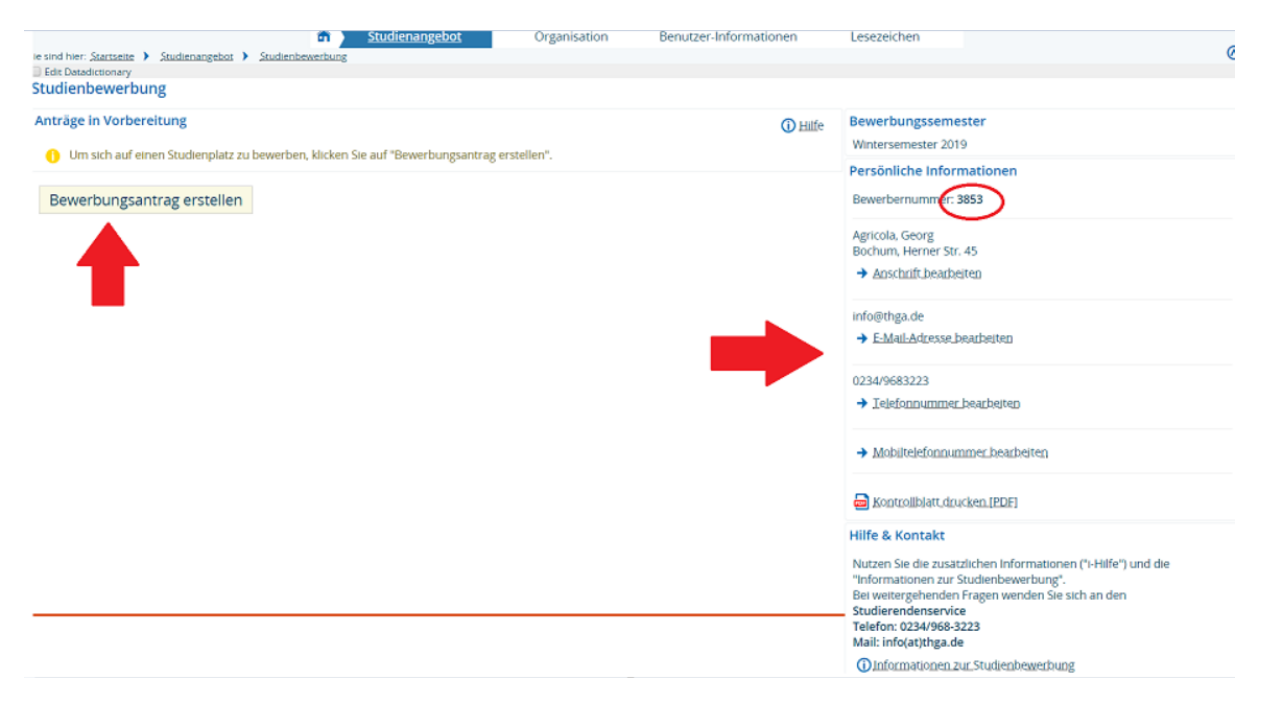

### Ihren Studiengangswunsch dokumentieren Sie bitte über die Auswahl im Drop-Down-Menü:

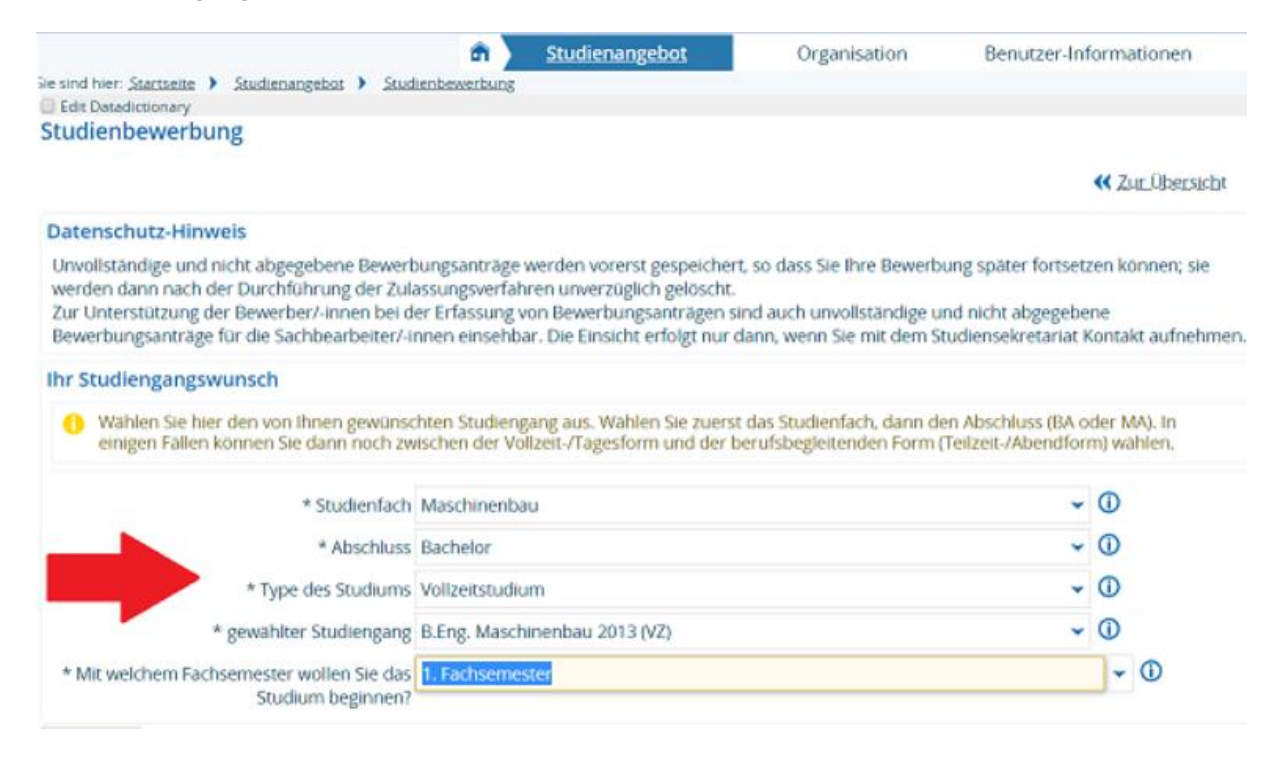

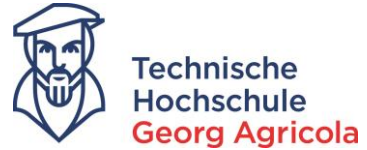

Im nächsten Schritt machen Sie bitte Angaben zu Ihrer Hochschulzugangsberechtigung:

|                                                                        | <u> Studienangebo</u>          | t Organisation                    | Benutzer-Informa         | tionen              |
|------------------------------------------------------------------------|--------------------------------|-----------------------------------|--------------------------|---------------------|
| Sie sind hier: <u>Startseite</u> > <u>Studienangebot</u> > <u>Stud</u> | ienbewerbung                   |                                   |                          |                     |
| Edit Datadictionary                                                    |                                |                                   |                          |                     |
| Studienbewerbung                                                       |                                |                                   |                          |                     |
| 1. Antrag: B.Eng. Maschinenbau 2013                                    | VZ)                            |                                   | <b>«</b> <u>Z</u> u      | <u>r Übersich</u> t |
| Hochschulreife                                                         |                                |                                   |                          | (i) Hilfe           |
| Bitte geben Sie hier die Daten Ihrer Hoc<br>Pflichtangaben.            | hschulzugangsberechtigung (Hoc | hschulreife) ein. Die mit Sternch | en (*) versehenen Felder | sind                |
| * Erworben in                                                          | Deutschland                    |                                   | ~                        |                     |
| * Landkreis                                                            | Bochum                         |                                   | ~                        |                     |
| * Art der Hochschulreife                                               | Gymnasium (allgemeine Hochsc   | hulreife)                         | ~                        | <b>(</b> )          |
| * Durchschnittsnote                                                    | 2,3                            |                                   |                          |                     |
| Datum des Erwerbs                                                      | 15.07.2012 🔟 🛈                 |                                   |                          |                     |
| Weiter                                                                 |                                |                                   |                          |                     |

Wenn Sie bereits an einer Hochschule in Deutschland eingeschrieben waren, geben Sie dies bitte unter *Studienvergangenheit* an, ebenso wie ein ggf. bereits abgeschlossenes Erststudium:

| <u>Studienangebot</u>                                                                                                    | Organisation                                                                                             | Benutzer-Informationen                                                    |
|----------------------------------------------------------------------------------------------------|----------------------------------------------------------------------------------------------------|---------------------------------------------------------------------------|
| ie sind hier: <u>Startseite</u> <b>)</b> <u>Studienangebot</u> <b>)</b> <u>Studienbewerbung</u>                                                                                                    | -                                                                                                    |                                                                           |
| Edit Datadictionary                                                                                                    |                                                                                                    |                                                                           |
| Studienbewerbung                                                                                                    |                                                                                                    |                                                                           |
| 1. Antrag: B.Eng. Maschinenbau 2013 (VZ)                                                                                                    |                                                                                                    | < Zur_Übersicht                                                           |
| Studienvergangenheit                                                                                                    |                                                                                                    |                                                                           |
| Bitte geben Sie an, wie viele semester Sie bisher an einer deutschen Hochschu<br>einen Master-Studiengang die Studiensemester des qualifizierenden Bachelo<br>Anschließend geben Sie bitte an, ob Sie bereits ein Studium an einer deutscher<br>der qualifizierende Bachelor-Studiengang nicht anzugeben.) | e studiert haben. <b>Nicht</b> anz<br><b>Studienganges</b> .<br>1 Hochschule erfolgreich ab <sub>i</sub> | ugeben sind bei <b>Bewerbung auf</b><br>geschlossen haben. (Auch hier ist |
| * Bisher studierte Semester                                                                                                    |                                                                                                    |                                                                           |
| * Abgeschlossenes Studium?                                                                                                    |                                                                                                    |                                                                           |
| 🔘 Ja (                                                                                                    |                                                                                                    |                                                                           |
| Nein                                                                                                    |                                                                                                    |                                                                           |
|                                                                                                    |                                                                                                    |                                                                           |
| Weiter                                                                                                    |                                                                                                    |                                                                           |

Im nächsten Schritt laden Sie bitte einen aktuellen *Lebenslauf* im PDF-Format (maximale Größe 5 MB) hoch. Ohne Lebenslauf ist eine Abgabe des Bewerbungsantrages nicht möglich.

| Sie sind hier: <u>Startseite</u> > <u>Studienangebot</u> > <u>Studienbewerbung</u>                  |                 |
|----------------------------------------------------------------------------------------------------|-----------------|
| Edit Datadictionary                                                                                 |                 |
| Studienbewerbung                                                                                    |                 |
| 1. Antrag: B.Eng. Maschinenbau 2013 (VZ)                                                            | < Zur Übersicht |
| Lebenslauf (B.Eng. Maschinenbau 2013 (VZ) 1. FS)                                                    |                 |
| Bitte laden Sie hier einen tabellarischen Lebenslauf hoch (PDF-Dokument, maximale Dateigröße 5 MB). |                 |
| Lebenslauf-Dokument Lebenslauf.pdf 📆                                                                |                 |
| 1 Keine Dokumente zugeordnet.                                                                       |                 |
| Zurück Weiter                                                                                       |                 |

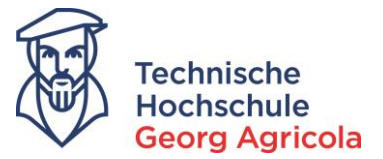

## Als nächstes laden Sie bitte einen Scan aller Seiten Ihrer *Hochschulzugangsberechtigung* hoch.

| â <u>Studienangebot</u>                                                                                                    | Organisation Benutzer-Informationen                                                                                                    |
|----------------------------------------------------------------------------------------------------|----------------------------------------------------------------------------------------------------|
| Sie sind hier: <u>Startseite</u> > <u>Studienangebot</u> > <u>Studienbewerbung</u>                                                                                                    | -                                                                                                    |
| Edit Datadictionary                                                                                                    |                                                                                                    |
| Studienbewerbung                                                                                                    |                                                                                                    |
| 1. Antrag: B.Eng. Maschinenbau 2013 (VZ)                                                                                                    | < Zur_Übersicht                                                                                                    |
| HZB-Nachweis (B.Eng. Maschinenbau 2013 (VZ) 1. FS)                                                                                                    |                                                                                                    |
| Bitte laden Sie hier ein Dokument mit <u>allen Seiten</u> Ihrer Hochschulzugangsberecht<br>Qualifizierte laden hier bitte einen Beleg über 36 Monate berufliche Tätigkeit als H<br>Bewerber mit Feststellungsprüfung laden bitte neben dem Feststellungszeugnis au<br>Übersetzung mit hoch. | tigung hoch (PDF-Format, max. Dateigröße 5 MB). Beruflich<br>lochschulzugangsberechtigung hoch; Bewerberinnen und<br>uch den darauf aufgeführten Vorbildungsnachweis inkl. |
| Nachweis Hochschulzugangsberechtigung Schul-Zeugnis.pdf                                                                                                    |                                                                                                    |
| 1 Keine Dokumente zugeordnet.                                                                                                    |                                                                                                    |
| Zurück Weiter                                                                                                    |                                                                                                    |

Dokumentieren Sie bitte Ihr *vorheriges Studium*. Wenn Sie mehr als einen Studiengang bereits belegt haben, klicken Sie bitte auf *vorheriges Studium hinzufügen* und fügen weitere Studiengänge hinzu.

| ie sind hier: <u>Startseite</u> > <u>Studienangebot</u> > <u>Studi</u><br>Edit Datadictionary<br>Studienbewerbung | enbewerbun                 | 15                                                                                                    |                                                    |
|----------------------------------------------------------------------------------------------------|----------------------------|----------------------------------------------------------------------------------------------------|----------------------------------------------------|
| 1. Antrag: B.Eng. Maschinenbau 2013 (                                                                             | VZ)                        |                                                                                                    |                                                    |
| vorheriges Studium (B.Eng. Maschinenb                                                                             | au 2013 (                  | VZ) 1. FS)                                                                                                 |                                                    |
| Bitte geben Sie hier an, welchen Studiengang<br>deutschen Hochschule studiert haben. Nicht                        | g (z. 8. Bach<br>anzugeben | nelor Maschinenbau, MA Agrarwissenschaften) Sie in<br>n ist bei einer Master-Bewerbung der qualifizierende | welchem Zeitraum an einer<br>Bachelor-Studiengang, |
| Studiengang                                                                                                    | Bachelor Ve                | erfahrenstechnik                                                                                           |                                                    |
| Studienzeitraum                                                                                                   |                            |                                                                                                    |                                                    |
| von                                                                                                    | 01.09.2012                 |                                                                                                    |                                                    |
| bis                                                                                                    | 28.02.2016                 | . 🗇                                                                                                    |                                                    |
| 🕑 xorheriges, Studium hinzufügen                                                                                  |                            |                                                                                                    |                                                    |
| Zurück Weiter                                                                                                    | -                          |                                                                                                    |                                                    |

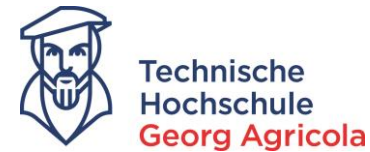

Wenn Sie Ihre Hochschulzugangsberechtigung an einer nicht deutschprachigen Einrichtung erlangt haben, laden Sie hier bitte einen *Nachweis der deutschen Sprachkenntnisse* hoch (vgl. §4 Einschreibungsordnung).

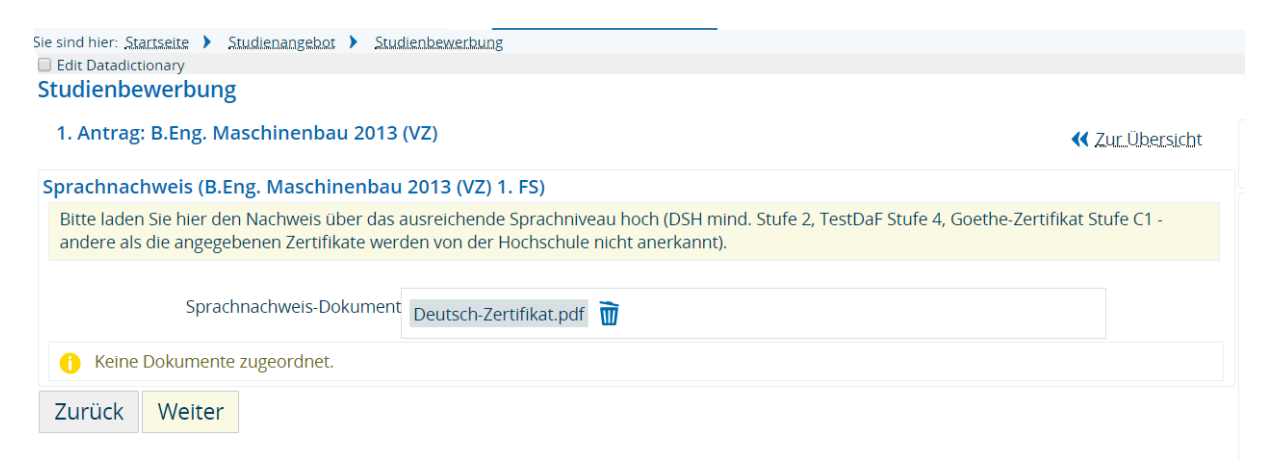

Bei vorherigem Studium: Um Sie einschreiben zu können, benötigen wir eine *Exmatrikulationsbescheinigung* der von Ihnen zuletzt in Deutschland besuchten Hochschule. Sollten Sie zum Zeitpunkt der Bewerbung noch nicht exmatrikuliert sein, laden Sie hier bitte eine aktuelle Immatrikulationsbescheinigung hoch.

| Sie sind hier: <u>Startseite</u> <u>Studienangebot</u> <u>Studienbewerbung</u>                                                                                                    |                       |
|----------------------------------------------------------------------------------------------------|-----------------------|
| Studienbewerbung                                                                                                    |                       |
| 1. Antrag: B.Eng. Maschinenbau 2013 (VZ)                                                                                                    | <u>Zur Übersich</u> t |
| Exmatrikulationsnachweis (B.Eng. Maschinenbau 2013 (VZ) 1. FS)                                                                                                    |                       |
| Bitte laden Sie hier die Examtrikulationsbescheinigung der von Ihnen zuletzt besuchten deutschen Hochschule hoch. Sollten Sie zum Bewerbung noch nicht exmatrikuliert sein, laden Sie bitte Ihre aktuellste Immatrikulationsbescheinigung hoch. | Zeitpunkt der         |
| Exmatrikulationsbescheinigung Exma.pdf 👿                                                                                                    |                       |
| 1 Keine Dokumente zugeordnet.                                                                                                    |                       |
| Zurück Weiter                                                                                                    |                       |

Bitte laden Sie auch einen Scan Ihres *amtlichen Ausweises* (PDF-Dokument, maximale Dateigröße 5 MB) hoch:

#### Studienbewerbung

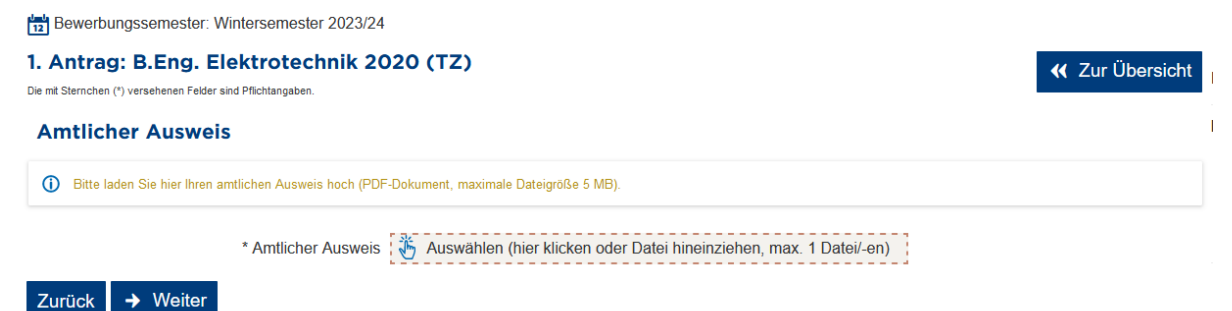

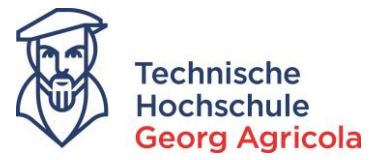

Bitte lesen Sie die Informationen zur elektronischen Krankenkassenmeldung und leiten die entsprechenden Schritte ein:

| Studienbewerbung                                                                                                    |                                                                                                    |                                                        |
|----------------------------------------------------------------------------------------------------|----------------------------------------------------------------------------------------------------|--------------------------------------------------------|
| Bewerbungssemester: Wintersemester 2023/24                                                                                                    |                                                                                                    |                                                        |
| 1. Antrag: B.Eng. Elektrotechnik 202<br>Die mit Sternchen (*) versehenen Felder sind Pflichtangaben.                                                                                                    | 20 (TZ)                                                                                                    | K Zur Übersicht                                        |
| Information Krankenkassenmeldun                                                                                                    | g                                                                                                    |                                                        |
| Seit dem 01.01.2022 sind Hochschulen gesetzlich verpflic<br>bezüglich der Krankenversicherung zwischen Krankenkassen u<br>Zum Zeitpunkt der Einschreibung benötigt die THGA eine elektr<br>schnellstmöglich unter Angabe der Absendernummer der THGA | chtet, die Meldung der Krankenversicherungsdaten online durchzuführen. Gemäß §199a SGB V besteht die geg<br>nd Hochschulen.<br>onische Meldung Ihrer Krankenversicherung über Ihren Versicherungsstatus (M10), Kontaktieren Sie diesbezügl<br>v: <u>H0001331</u> . Ihre Krankenkasse wird die erforderliche Meldung dann elektronisch an die THGA schicken. | enseitige Meldepflicht<br>iich Ihre Krankenkasse bitte |
| <ul> <li>Zur Kenntnis genommen</li> <li>* Zustimmung</li> <li>Zurück</li></ul>                                                                                                    | Ja                                                                                                    | ~                                                      |

Bitte kontrollieren Sie die von Ihnen gemachten Angaben:

| Ihr Bewerbungsantrag - 1. Antrag                      |                               |
|-------------------------------------------------------|-------------------------------|
| i Bitte kontrollieren Sie Ihre Angaben vor der Abgabe | 2.                            |
| i Die Abgabe des Antrags ist bis zum 15.07.2019 mögli | ch.                           |
| Ihr Studiengangswunsch                                |                               |
| Studienfach                                           | B.Eng. Maschinenbau 2013 (VZ) |
| Beantragtes Fachsemester                              | 1                             |
| Antragsfachstatus                                     | in Vorbereitung               |
| Zulassungstyp                                         | laufendes Verfahren           |

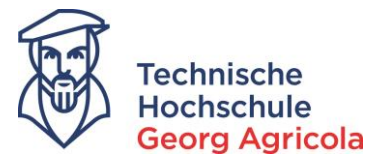

Bestätigen Sie bitte die Richtigkeit der gemachten Angaben, und dass Sie die Einschreibungsordnung der THGA anerkennen. (Diese finden Sie auf der Homepage: https://www.thga.de/dieth/organisation/ordnungen)

Als letzten Schritt geben Sie bitte Ihren Antrag ab.

|                                                                 | r5)                       | () Huf    |
|-----------------------------------------------------------------|---------------------------|-----------|
| Sprachnachweis-Dokument                                         | 1. Deutsch-Zertifikat.pdf |           |
| xmatrikulationsnachweis (B.Eng. Maschinenbau 20                 | 013 (VZ) 1. FS)           | (i) Hills |
| Exmatrikulationsbescheinigung                                   | 1. Exma.pdf               |           |
| ngaben bestätigen und Bewerbungsantrag abgebe                   | en                        |           |
| Hiermit bestätige ich die Richtigkeit meiner                    |                           |           |
| die umseitig angegebenen<br>personenbezogenen Daten automatisch |                           |           |
| gespeichert und verarbeitet werden. Ich                         |                           |           |
| Technischen Hochschule Georg Agricola zur                       |                           |           |
| Konnthic denommen und erzähne diece sh                          |                           |           |
| Remains genommen und erkenne diese an.                          |                           |           |

Sie erhalten eine E-Mail. Eine Eingangsbestätigung können Sie sich zudem im Bewerbungsportal herunterladen.

| 🖬 ) Studiena                                                                                                    | ngebot Organisation                                                                                                 | Benutzer-Informationen                  | Lesezeichen                                                                                                    |
|----------------------------------------------------------------------------------------------------|----------------------------------------------------------------------------------------------------|-----------------------------------------|----------------------------------------------------------------------------------------------------|
| e sind hier: Startseite ) Studienangebot ) Studienbewerbung                                                                                                    |                                                                                                    |                                         |                                                                                                    |
| B Edit Datadictionary                                                                                                    |                                                                                                    |                                         |                                                                                                    |
| Studienbewerbung                                                                                                    |                                                                                                    |                                         |                                                                                                    |
| Abgegebene Anträge                                                                                                    |                                                                                                    | () Hilfe                                | Bewerbungssemester                                                                                                    |
|                                                                                                    |                                                                                                    | () I mit                                | Wintersemester 2019                                                                                                    |
| 1. Antrag                                                                                                    |                                                                                                    | Antragsstatus: eingegangen              |                                                                                                    |
| B Eng. Ma uenhau 2013 (VZ) 1 Eachsemester                                                                                                    | Antraosfachstatus:                                                                                                  | eingegangen                             | Persönliche Informationen                                                                                                    |
|                                                                                                    | 0                                                                                                    | 0.0.0                                   | Bewerbernummer: 3853                                                                                                    |
| 🚔 Eingangsbestätigung 🔍 Antragsdetails.anzeigen 🥜 Antrag.zu                                                                                                    | rückziehen und bearbeiten 🛛 🗲 Antra;                                                                                | gzurückziehen                           |                                                                                                    |
|                                                                                                    |                                                                                                    |                                         | Agricola, Georg                                                                                                    |
|                                                                                                    |                                                                                                    |                                         | Bochum, Herner Str. 45                                                                                                    |
| A Sie haben Ihre Bewerbung auf einen Studienplatz an der TH Georg<br>Sie können sich hier im Bewerbungsportal jederzeit über den Stati<br>Stati sönderung eine Mall an die angegebene Mall-Adresse Prüfer | g Agricola erfolgreich abgegeben.<br>us Ihrer Bewerbung informieren. Sie e<br>s Sie gegebenenfalls auch Ihren Snam. | rhalten jedoch auch bei jeder<br>Ordner | → Anschnift, bearbeiten                                                                                                    |
| statustination give more in one ungegebene manyouresser in one                                                                                                    | The Begewenering is a derivation opposite                                                                           | -ordered.                               | info@thga.de                                                                                                    |
|                                                                                                    |                                                                                                    |                                         | F-Mail-Adresse bearbeiten                                                                                                    |
| Anträge in Vorbereitung                                                                                                    |                                                                                                    | <li>Hilfe</li>                          | <ul> <li>Activity of the second second s</li></ul> |
| Um sich auf einen Studienplatz zu bewerben, klicken Sie auf "Bewe                                                                                                    | erbungsantrag erstellen".                                                                                           |                                         | 0234/9683223                                                                                                    |
|                                                                                                    | 0 0                                                                                                    |                                         | 0254 5005225                                                                                                    |
|                                                                                                    |                                                                                                    |                                         | → Telefonnummer bearbeiten                                                                                                    |
| Bewerbungsantrag erstellen                                                                                                    |                                                                                                    |                                         |                                                                                                    |
|                                                                                                    |                                                                                                    |                                         | → Mobiltelefonnummer_bearbeiten                                                                                                    |
| and a state of the state of the                                                                                                    |                                                                                                    | -                                       |                                                                                                    |

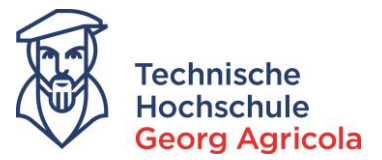

Nach dem Eingang Ihrer Bewerbung wird diese vom Studierendensekretariat bearbeitet. Sobald sich am Status Ihrer Bewerbung etwas ändert, werden Sie per E-Mail informiert. Bitte achten Sie vor allem auf die Infobox auf der Startseite Ihres Bewerbungsportals nach dem Login:

|                                   | â | Studienangebot | Organisation | Benutzer-Informationen                                   | Lesezeichen             |                                           | 0        |
|-----------------------------------|---|----------------|--------------|----------------------------------------------------------|-------------------------|-------------------------------------------|----------|
| ] Edit Datadictionary             |   |                |              |                                                          |                         |                                           |          |
| Mein persönliches Hochschulportal |   |                |              |                                                          |                         |                                           |          |
|                                   |   |                |              | Meine Bewerbung  Edit Datadictionary Wintersemester 2019 |                         |                                           | <u>ک</u> |
|                                   |   |                |              | Wintersemester 2015                                      |                         |                                           |          |
|                                   |   |                |              | Bitte reichen Sie eine Exmatrikul                        | lationsbescheinigung pe | r Mail an info@thga.de nach. Vielen Dank. |          |
|                                   |   |                |              | Fach                                                     | 1. Antrag: B.Eng. Ma    | aschinenbau 2013 (VZ)                     | Ţ        |
|                                   |   |                |              |                                                          |                         |                                           |          |
|                                   |   |                |              |                                                          |                         |                                           |          |
|                                   |   |                |              |                                                          |                         |                                           |          |
|                                   |   |                |              |                                                          |                         |                                           |          |

Auch über eine erteilte Zulassung werden Sie per E-Mail informiert. Ihren *Zulassungsbescheid* mit weiteren Informationen zur Durchführung Ihrer Einschreibung können Sie im Bereich *Studienbewerbung* herunterladen. **Wichtig**: bitte erfassen Sie unbedingt nach erteilter Zulassung noch Ihre Immatrikulationsdaten.

| Abgegebene Anträge                                                                                                    |                                                                                                    | () Hilfe                                                                                                    | Pritta raichan Sin aina Evmatrikulationr                                                                                                    | barchainigung par Mail                                                                |
|----------------------------------------------------------------------------------------------------|----------------------------------------------------------------------------------------------------|----------------------------------------------------------------------------------------------------|----------------------------------------------------------------------------------------------------|---------------------------------------------------------------------------------------|
| 1. Antrag                                                                                                    |                                                                                                    | Antraesstatus: Zulassunesaneebot lieet vo                                                                                                    | Info@thga.de nach. Vielen Dank.                                                                                                    | oescheinigung per man                                                                 |
| B.Eng, Maschinenbau 2013 (VZ), 1. Fachs                                                                                                    | emester Antragsfachstatus: Zulassungsangebot liegt v                                                                                                    | 2ulassumathaschaid (DDS)                                                                                                    | Bewerbungssemester                                                                                                    |                                                                                       |
| -                                                                                                    |                                                                                                    | TOPS200/Social (CDL)                                                                                                    | Wintersemester 2019                                                                                                    |                                                                                       |
| Daten zur Immatrikulation erfa                                                                                                    | ssen 🍳 Annagsgetalls anzeigen 🔶 Platz zurückgeben                                                                                                    |                                                                                                    | Persönliche Informationen                                                                                                    |                                                                                       |
| 1 Die Online-Datenerfassung ist bis zu                                                                                                    | m 35-07-2019 möglich.                                                                                                    |                                                                                                    | Bewerbernummer: 3853                                                                                                    |                                                                                       |
|                                                                                                    | × ·                                                                                                    |                                                                                                    | Agricola Georg                                                                                                    |                                                                                       |
|                                                                                                    |                                                                                                    |                                                                                                    | Bochum, Herner Str. 45                                                                                                    |                                                                                       |
|                                                                                                    |                                                                                                    |                                                                                                    |                                                                                                    |                                                                                       |
|                                                                                                    |                                                                                                    |                                                                                                    |                                                                                                    |                                                                                       |
|                                                                                                    |                                                                                                    |                                                                                                    |                                                                                                    |                                                                                       |
|                                                                                                    |                                                                                                    |                                                                                                    | Benutzer-Informationen                                                                                                    | Lesezeichen                                                                           |
|                                                                                                    | <u> Studiena</u>                                                                                                    | Organisation                                                                                                    |                                                                                                    |                                                                                       |
| ie sind hier: <u>Startseite</u> > <u>Studienan</u>                                                                                                    | Edit Datadictionany                                                                                                    | Organisation                                                                                                    |                                                                                                    |                                                                                       |
| Sie sind hier: <u>Startseite</u> > <u>Studienang</u><br>Nillkommen                                                                                                    | ebot > Studienbewerbung<br>Edit Datadictionary<br>Daten-Erfassung zur Immatrikulation                                                                                                    | Organisation                                                                                                    |                                                                                                    |                                                                                       |
| Sie sind hier: <u>Startseite</u> > <u>Studienang</u><br>Millkommen<br>Angaben zur Person                                                                                                    | Studienbewerbung     Edit Datadictionary     Daten-Erfassung zur Immatrikulation Willkommen                                                                                                    | organisation                                                                                                    |                                                                                                    |                                                                                       |
| sie sind hier: <u>Startseite</u> Studienang<br>Willkommen<br>Angaben zur Person<br>Kontaktdaten                                                                                                    | Studienbewerbung     Edit Datadictionary     Daten-Erfassung zur Immatrikulation     Willkommen                                                                                                    | Organisation                                                                                                    |                                                                                                    |                                                                                       |
| sie sind hier: <u>Startseite</u> <u>Studienang</u><br><u>Willkommen</u><br>Angaben zur Person<br>Kontaktdaten<br>Hochschulreife                                                                                                    | Studienbewerbung     Edit Datadictionary     Daten-Erfassung zur Immatrikulation     Willkommen     Daten-Erfassung zur Immatrikulation                                                                                                    | Organisation                                                                                                    |                                                                                                    |                                                                                       |
| Sie sind hier: Startseite > Studienang<br>Willkommen<br>Angaben zur Person<br>Kontaktdaten<br>Hochschulreife<br>Studienvergangenheit                                                                                                    | Studienbewerbung     Edit Datadictionary     Daten-Erfassung zur Immatrikulation     Willkommen     Daten-Erfassung zur Immatrikulation     Herzlich Willkommen!                                                                                                    | Organisation                                                                                                    |                                                                                                    |                                                                                       |
| Sie sind hier: Startseite > Studienang<br>Willkommen<br>Angaben zur Person<br>Kontaktdaten<br>Hochschulreife<br>Studienvergangenheit<br>Parallelstudium                                                                                                    | Studienbewerbung     Edit Datadictionary     Daten-Erfassung zur Immatrikulation     Willkommen     Daten-Erfassung zur Immatrikulation     Herzlich Willkommen!     Sie eind zu Ihrem Wunsch-Studiengang zugelass                                                                                                    | an worden und wollen das Angehot and                                                                                                    | nehmen. Im Folgenden müssen die v                                                                                                    | on Ihnen hei der                                                                      |
| Sie sind hier: Startseite > Studienang<br>Willkommen<br>Angaben zur Person<br>Kontaktdaten<br>Hochschulreife<br>Studienvergangenheit<br>Parallelstudium<br>Auslandsaufenthalte                                                                                                    | Studienbewerbung     Edit Datadictionary     Daten-Erfassung zur Immatrikulation     Willkommen     Daten-Erfassung zur Immatrikulation     Herzlich Willkommen!     Sie sind zu Ihrem Wunsch-Studiengang zugelass     Bewerbung bereits erfassten Angaben um einige                                                                                                    | en worden und wollen das Angebot anr<br>Daten ergänzt werden, die wir für Ihr S                                                                                                    | rehmen. Im Folgenden müssen die v<br>Studium an unserer Hochschule ben                                                                                                    | on Ihnen bei der<br>ötigen.                                                           |
| ie sind hier: <u>Startseite</u> > <u>Studienany</u><br>Willkommen<br>Angaben zur Person<br>Kontaktdaten<br>Hochschultreife<br>Studienvergangenheit<br>Parallelstudium<br>Auslandsaufenthalte<br>Abschlussprüfungen                                                                                                | Studienbewerbung     Edit Datadictionary     Daten-Erfassung zur Immatrikulation     Willkommen     Daten-Erfassung zur Immatrikulation     Herzlich Willkommen!     Sie sind zu Ihrem Wunsch-Studiengang zugelass     Bewerbung bereits erfassten Angaben um einige     Achtung: Bitte benutzen Sie zum Speichern der I                                                                                                    | en worden und wollen das Angebot ann<br>Daten ergänzt werden, die wir für Ihr<br>Daten immer den Weiter-Button. Ein Kli                                                                                                    | rehmen. Im Folgenden müssen die v<br>Studium an unserer Hochschule ben<br>ck im Menü oder auf den Zurück-But                                                                                                    | on Ihnen bei der<br>ötigen.<br>ton führt zu                                           |
| ie sind hier: <u>Startseite</u> > <u>Studienang</u><br>Willkommen<br>Angaben zur Person<br>Hochschultreife<br>Studienvergangenheit<br>Parallelstudium<br>Auslandsaufenthalte<br>Abschlussprüfungen<br>Krankenversicherung                                                                                         | Studienbewerbung     Edit/Datadictionary     Daten-Erfassung zur Immatrikulation     Willkommen     Daten-Erfassung zur Immatrikulation     Herzlich Willkommen!     Sie sind zu Inrem Wunsch-Studiengang zugelass     Bewerbung breits erfassten Angaben um eing     Achtung: Bitte benutzen Sie zum Speichern der I     einem Verlust der geänderten und noch nicht ge                                                                                                    | en worden und wollen das Angebot ann<br>Daten erganzt werden, die wir für Ihr<br>Jaten immer den Weiter-Button. Ein Kli<br>speicherten Daten.                                                                                                    | nehmen. Im Folgenden müssen die v<br>Studium an unserer Hochschule ben<br>ck im Menü oder auf den Zurück-But                                                                                                    | on Ihnen bei der<br>ötigen.<br>ton führt zu                                           |
| Villkommen<br>Angaben zur Person<br>Kontaktdaten<br>Hochschulreife<br>Studienvergangenheit<br>Parallelstudium<br>Auslandsaufenthalte<br>Abschlussprüfungen<br>Krankenversicherung<br>Heimatkreis                                                                                                    | Studienbewerbung     Edit Datadictionary     Daten-Erfassung zur Immatrikulation     Willkommen     Daten-Erfassung zur Immatrikulation     Herzlich Willkommen!     Sie sind zu Inrem Wunsch-Studiengang zugelass     Bewerbung breits erfassten Angaben um einige     Achtung: Bitte benutzen Sie zum Speichern der I     einem Verlust der geänderten und noch nicht ge     Sollten Probleme im Verlauf der Online-Immatrii     die Nauen Infohuttons. Hier archatten Sie Inform                                                                                                    | en worden und wollen das Angebot ann<br>Daten ergänzt werden, die wir für Ihr S<br>Jaten immer den Weiter-Button. Ein Klie<br>speicherten Daten.<br>kulation auftreten, starten Sie diese bitt                                                      | tehmen. Im Folgenden müssen die v<br>Studium an unserer Hochschule ben<br>ck im Menü oder auf den Zurück-But<br>e neu. Bei Fragen zu den Einch weiten                                                                                  | on Ihnen bei der<br>ötigen,<br>ton führt zu<br>utzen Sie zuerst<br>wenden Sie zich    |
| Villkommen<br>Angaben zur Person<br>Kontaktdaten<br>Hochschulreife<br>Studienvergangenheit<br>Paralielstudium<br>Auslandsaufenthalte<br>Abschlussprüfungen<br>(rankenversicherung<br>Heimatkreis<br>Beruf und Praxis                                                                                              | Studienbewerbung     Edit Datadictionary     Edit Datadictionary     Daten-Erfassung zur Immatrikulation     Willkommen     Daten-Erfassung zur Immatrikulation     Herzlich Willkommen!     Sie sind zu Ihrem Wunsch-Studiengang zugelass     Bewerbung bereits erfassten Angaben um einige     Achtung: Bitte benutzen Sie zum Speichern der I     einem Verlust der geänderten und noch nicht ge     Sollten Probleme im Verlauf der Online-Immatril     die blauen Infobuttons. Hier erhalten Sie Inform     an den Studierenden-Service der TH Georg Apric                                                     | en worden und wollen das Angebot ann<br>e Daten ergänzt werden, die wir für Ihr S<br>Jaten immer den Weiter-Button. Ein Klie<br>speicherten Daten.<br>culation auftreten, starten Sie diese bitt<br>ationen über die erwartete Eingabe im J<br>ola. | tehmen. Im Folgenden müssen die v<br>Studium an unserer Hochschule ben<br>ck im Menü oder auf den Zurück-But<br>e neu. Bei Fragen zu den Eingaben n<br>jeweiligen Feld. Hilft dies nicht weite                                         | on Ihnen bei der<br>ötigen.<br>ton führt zu<br>utzen Sie zuerst<br>r, wenden Sie sich |
| ie sind hier: <u>Startseite</u> <u>Studienang</u><br>Willkommen<br>Angaben zur Person<br>Kontaktdaten<br>Hochschulreife<br>Studienvergangenheit<br>Parallelstudium<br>Auslandsaufenthalte<br>Abschlussprüfungen<br>Krankenversicherung<br>Heimatkreis<br>Beruf und Praxis<br>Abschluss der Datenerfassung         | Studienbewerbung     Edit Datadictionary     Daten-Erfassung zur Immatrikulation     Willkommen     Daten-Erfassung zur Immatrikulation     Herzlich Willkommen!     Sie sind zu Ihrem Wunsch-Studiengang zugelass     Bewerbung bereits erfassten Angaben um einige     Achtung: Bitte benutzen Sie zum Speichern der I     einem Verlust der geänderten und noch nicht ge     Sollten Probleme im Verlauf der Online-Immatril     die blauen Infobuttons. Hier erhalten Sie Inform     an den Studierenden-Service der TH Georg Agric                                                                             | en worden und wollen das Angebot ann<br>Daten erganzt werden, die wir für Ihr S<br>Daten immer den Weiter-Button. Ein Klus<br>speicherten Daten.<br>kulation auftreten, starten Sie diese bitt<br>ationen über die erwartete Eingabe im j<br>ola.   | tehmen. Im Folgenden müssen die v<br>Studium an unserer Hochschule ben<br>ck im Menü oder auf den Zurück-But<br>e neu. Bei Fragen zu den Eingaben n<br>jeweiligen Feld. Hilft dies nicht weiter                                        | on Ihnen bei der<br>ötigen.<br>ton führt zu<br>utzen Sie zuerst<br>r, wenden Sie sich |
| ie sind hier: <u>Startseite</u> Studienang<br>Willkommen<br>Angaben zur Person<br>Kontaktdaten<br>Hochschulreife<br>Studienvergangenheit<br>Paralielstudium<br>Auslandsaufenthalte<br>Abschlussprüfungen<br>Krankenversicherung<br>Heimatkreis<br>Beruf und Praxis<br>Abschluss der Datenerfassung                | Studienbewerbung     Edit Datadictionary     Daten-Erfassung zur Immatrikulation     Willkommen     Daten-Erfassung zur Immatrikulation     Herzlich Willkommen!     Sie sind zu Ihrem Wunsch-Studiengang zugelass     Bewerbung bereits erfassten Angaben um einige     Achtung: Bitte benutzen Sie zum Speichern der I     einem Verlust der geänderten und noch nicht ge     Sollten Probleme im Verlauf der Online-Immatril     die blauen Infobuttons. Hier erhalten Sie Inform     an den Studierenden-Service der TH Georg Agric     Wichtiger Hinweis:                                                      | en worden und wollen das Angebot ann<br>2 Daten ergänzt werden, die wir für ihr S<br>Jaten immer den Weiter-Button. Ein Klie<br>speicherten Daten.<br>kulation auftreten, starten Sie diese bitt<br>ationen über die erwartete Eingabe im J<br>ola. | hehmen. Im Folgenden müssen die v<br>Studium an unserer Hochschule ben<br>ck im Menü oder auf den Zurück-But<br>e neu. Bei Fragen zu den Eingaben n<br>jeweiligen Feld. Hilft dies nicht weiter                                        | on Ihnen bei der<br>ötigen.<br>ton führt zu<br>utzen Sie zuerst<br>r, wenden Sie sich |
| sie sind hier: <u>Startseite</u> <u>Studienang</u><br><b>Willkommen</b><br>Angaben zur Person<br>Kontaktdaten<br>Hochschulreife<br>Studienvergangenheit<br>Parallelstudium<br>Auslandsaufenthalte<br>Abschlussprüfungen<br>Krankenversicherung<br>Heimatkreis<br>Beruf und Praxis<br>Abschluss der Datenerfassung | Studienbewerbung     Edit Datadictionary     Daten-Erfassung zur Immatrikulation     Willkommen      Daten-Erfassung zur Immatrikulation     Herzlich Willkommen!     Sie sind zu Ihrem Wunsch-Studiengang zugelass     Bewerbung bereits erfassten Angaben um einige     Achtung: Bitte benutzen Sie zum Speichern der I     einem Verlust der geänderten und noch nicht ge     Sollten Probleme im Verlauf der Online-Immatri     die blauen Infobuttons. Hier erhalten Sie Inform     an den Studierenden-Service der TH Georg Agric     Wichtiger Hinweis:     Mitt* gekennzeichnete Felder sind Pflichtfelder. | en worden und wollen das Angebot ann<br>Daten ergänzt werden, die wir für ihr 5<br>Daten immer den Weiter-Button. Ein Klis<br>speicherten Daten.<br>culation auftreten, starten Sie diese bitt<br>ationen über die erwartete Eingabe im J<br>ola.   | hehmen. Im Folgenden müssen die v<br>Studium an unserer Hochschule ben<br>ck im Menü oder auf den Zurück-But<br>e neu. Bei Fragen zu den Eingaben n<br>jeweiligen Feld. Hilft dies nicht weiter<br>bläufe Ihres Studiums an unserer Ho | on Ihnen bei der<br>ötigen.<br>ton führt zu<br>utzen Sie zuerst<br>r, wenden Sie sich |